# Upload Video on DVIDS DIRECT FTP

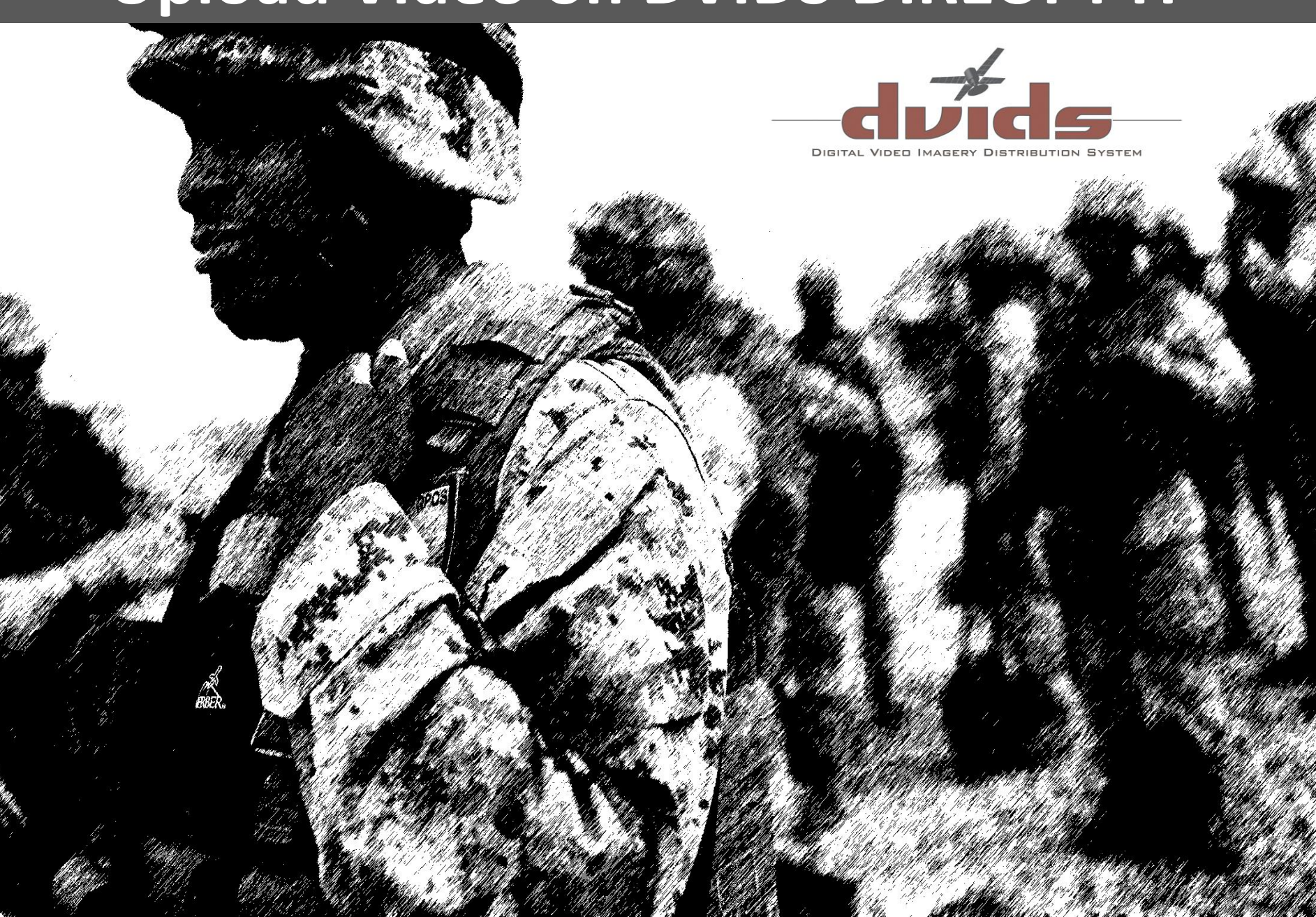

# Navigate to http://cms.dvidshub.net/direct

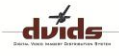

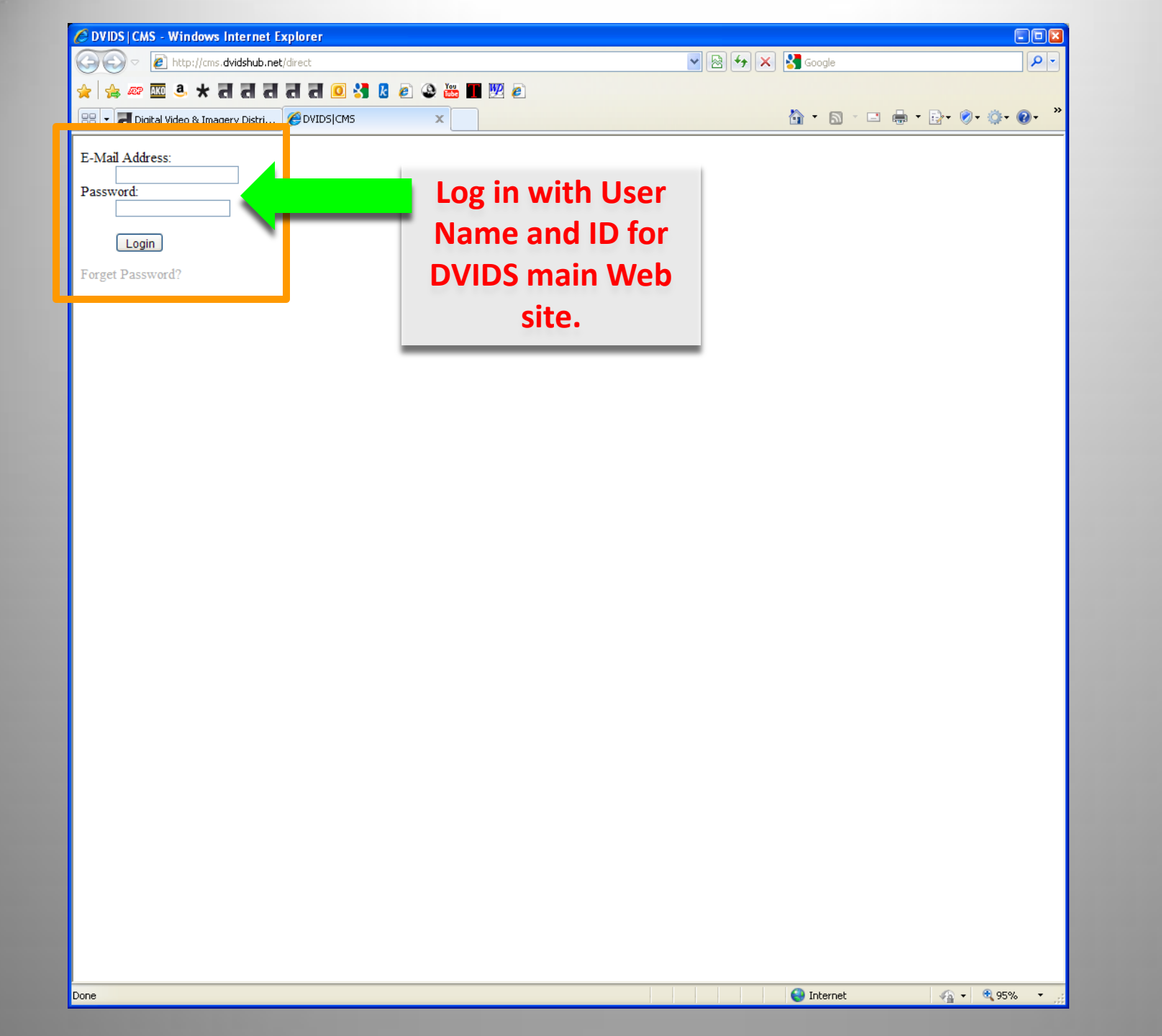

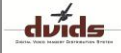

#### http://cms.dvidshub.net/direct

# **DVIDS 360°**

Logged in as: Edward Pajak

360 Reports Audio Control Direct Editorial Calendar Features Control Greetings Control Images Control Live Webcasts MARS News Control Placements Playlist Generator Publications Control Series Control Ticket System (fogbugz) Unit Contacts Unit Dashboard URL Shrink Video Control Video Scheduler Webmail

# Your Batch # is 465263

Web Upload

To begin, please select your media for upload

# Click to Upload

| Files Queued:   |  |
|-----------------|--|
| Files Uploaded: |  |
| Errors:         |  |

# Files:

Filename Review Status Delete Add News Story

FTP Upload

#### Settings

Hostname altftp.dvidshub.net Path /uploads/465263 Port 21 Username epajak@dvidshub.net Password DVIDS account password

#### FileZilla Client Download

- FileZilla for Windows
- FileZilla for Intel Mac (OS X 10.5 and up)
- FileZilla portable for Windows (installs to USB device)
- sample config file to import

After uploading all files with FTP, please click the "FTP Upload Complete" button to prepare your uploaded files for metadata editing.

Current Speed:

Time Remaining:

Percent Uploaded:

Download and

install FileZilla for

your operating

system

FTP Upload Complete

#### Log Out | DVIDS Main Site | 🤛

# **Uploading Requirements and** Tips

#### Note: Photos and video BROLL are automatically forwarded to DIMOC (Defense Imagery) on a daily basis.

#### Video

DVIDS Direct accepts both standard definition (SD) and high definition (HD) video. For details on video formats click here. Please note that it is imperative that you hit the "Finish" button to end your session. Hitting the "Finish" button alerts the video editors to process your submission. Please include the hometown(s) of the subjects in your media. This helps assist us in marketing your products better.

#### Photos

- Please download the SOP for Photos
- · Fill in ALL the fields. Do not leave any blank.
- The date field is for when the photo was taken, not uploaded.
- · Embed metadata using a graphics editor such as Photoshop or Bridge to speed up submissions. Study this excerpt of DoD Regulation 5040.6 to determine what fields to fill out.
- EXIF DateTimeOriginal is used if it exists. IPTC field 55 is used in its absence. Please make sure your camera's date is set correctly.
- Ensure the "Title" fields in the gallery are identical for each photo. When adding photos to a news story, ensure the headline of the story is used as the title for each photo.
- Don't be afraid to have TOO much information in a caption. Make your photos as marketable as possible.
- Avoid acronyms at all costs! Spell them out in first reference.
- Be sure to consult your Associated Press Style Book for correct abbreviations of ranks, cities, and months.

dvids

Finish

**☆★** 

\_ 🗆 🗙

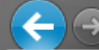

#### 🔎 👻 🗟 🗙 🎑 DVIDS 360° - Content Mana... 🗧

dvids

Log Out | DVIDS Main Site | 🤛

# **DVIDS 360°**

Logged in as: Edward Pajak

360 Reports Audio Control Uploading Requirements and Direct Tips Editorial Calenda Use this information in the Features Control Greetings Contro Note: Photos and video BROLL are Images Control Host field of FileZilla automatically forwarded to DIMOC Live Webcasts (Defense Imagery) on a daily basis. MARS News Control Video Placements Playlist Generator DVIDS Direct accepts both standard definition Publications Control (SD) and high definition (HD) video. For details on Series Control Files Oueued: Current Speed: video formats click here. Please note that it is Ticket System Files Uploaded (fogbugz) Errors: Combine the host name and path so it looks like Unit Contacts Unit Dashboard Files: URL Shrink altftp.dvidshub.net/uploads/465263 Video Control Video Scheduler v Stati Filename Revi When you input this into the host field of FileZilla Webmail Add News Story FTP Upload Settings taken, not uploaded. Embed metadata using a graphics editor Hostname altftp.dvidshub.net such as Photoshop or Bridge to speed up submissions. Study this excerpt of DoD Path /uploads/465263 Regulation 5040.6 to determine what fields Port 21 to fill out. Username epajak@dvidshub.net EXIF DateTimeOriginal is used if it exists. Password DVIDS account password IPTC field 55 is used in its absence. Please make sure your camera's date is set FileZilla Client Download correctly. Ensure the "Title" fields in the gallery are identical for each photo. When adding FileZilla for Windows photos to a news story, ensure the headline FileZilla for Intel Mac (OS X 10.5 and up) of the story is used as the title for each FileZilla portable for Windows (installs to USB device) photo. sample config file to import Don't be afraid to have TOO much After uploading all files with FTP, please click the "FTP Upload Complete" information in a caption. Make your photos button to prepare your uploaded files for metadata editing. as marketable as possible. Avoid acronyms at all costs! Spell them out FTP Upload Complete in first reference. Be sure to consult your Associated Press Finish Style Book for correct abbreviations of ranks, cities, and months.

| 🔁 epajak@dvidshub.net@                                                                                                    | altftp.dvidshub.net - FileZilla                                                                                                    |                                     |                     |                 |                      |                               | - 0 X             |
|----------------------------------------------------------------------------------------------------|----------------------------------------------------------------------------------------------------|-------------------------------------|---------------------|-----------------|----------------------|-------------------------------|-------------------|
| <u>File Edit View Transf</u>                                                                                                    | er <u>S</u> erver <u>B</u> ookmarks <u>H</u> elp                                                                                                    |                                     |                     |                 |                      |                               |                   |
| Host: altftp.dvidshub.net                                                                                                    | 🔁 🖖 🎦 🗽 🛷 🖃 📯 🕈 🔊<br>Username: ajak@dvidshub.net Passw                                                                                                    | ord: •••••• <u>P</u> c t: 21        | Quickconner         |                 | Onc                  | e thes                        | e                 |
| Response: 227 Enter<br>Commach: MLSD<br>Respons: 150 Oper<br>Respons: 226 Tran<br>Status: Directory<br>Respons: 421 No tr<br>Error: Connection | ring Passive Mode (69,46,152,29,148,48).<br>ning ASCII mode data connection for MLSD<br>sfer complete<br>listing successful<br>ansfer timeout (600 seconds): closing contro<br>on closed by server | ol connectio                        |                     |                 | hav<br>fille<br>Quic | ve beer<br>ed click<br>kconne | n r<br>c<br>ect Q |
| Local : :: C:\Users\epajak\                                                                                                    | Desktop\Videofolder\<br>NewFTPSOP<br>ScheduleBU<br>Videofolder                                                                                                    | Remote sit     Emerged A            | e: /uploads/46      | nput 21         | for                  |                               |                   |
| Here is where t<br>information                                                                                                    | the host field<br>on goes.                                                                                                    | Use the same use<br>and password yo | ername<br>ou use    | the Po          | rt                   |                               |                   |
| ltftp.dvidshub.net                                                                                                    | /uploads/465263                                                                                                    | to log on to the                    | DVIDS esize Filetyr | pe Last mo      | odified F            | ermissions                    | Owner/Gro         |
| VideoStory.mp4                                                                                                    | 31,494,948 MP <b>4 Vid</b>                                                                                                    | website her                         | e                   | Empty directory | isting               |                               |                   |
|                                                                                                    |                                                                                                    |                                     |                     |                 |                      |                               |                   |
|                                                                                                    |                                                                                                    |                                     |                     |                 |                      |                               |                   |
| •                                                                                                    |                                                                                                    | 4                                   |                     |                 |                      |                               |                   |
| Selected 1 file. Total size: 31                                                                                                    | ,494,948 bytes                                                                                                    | Empty dir                           | ectory.             |                 |                      |                               |                   |
| Server/Local file                                                                                                    | Direction Remote file                                                                                                    | Size Priority S                     | tatus               |                 |                      |                               |                   |
| Queued files Failed tran                                                                                                    | sfers Successful transfers                                                                                                    |                                     |                     |                 |                      |                               |                   |
|                                                                                                    |                                                                                                    |                                     |                     |                 | A 189                | Oueue: emi                    | otv               |

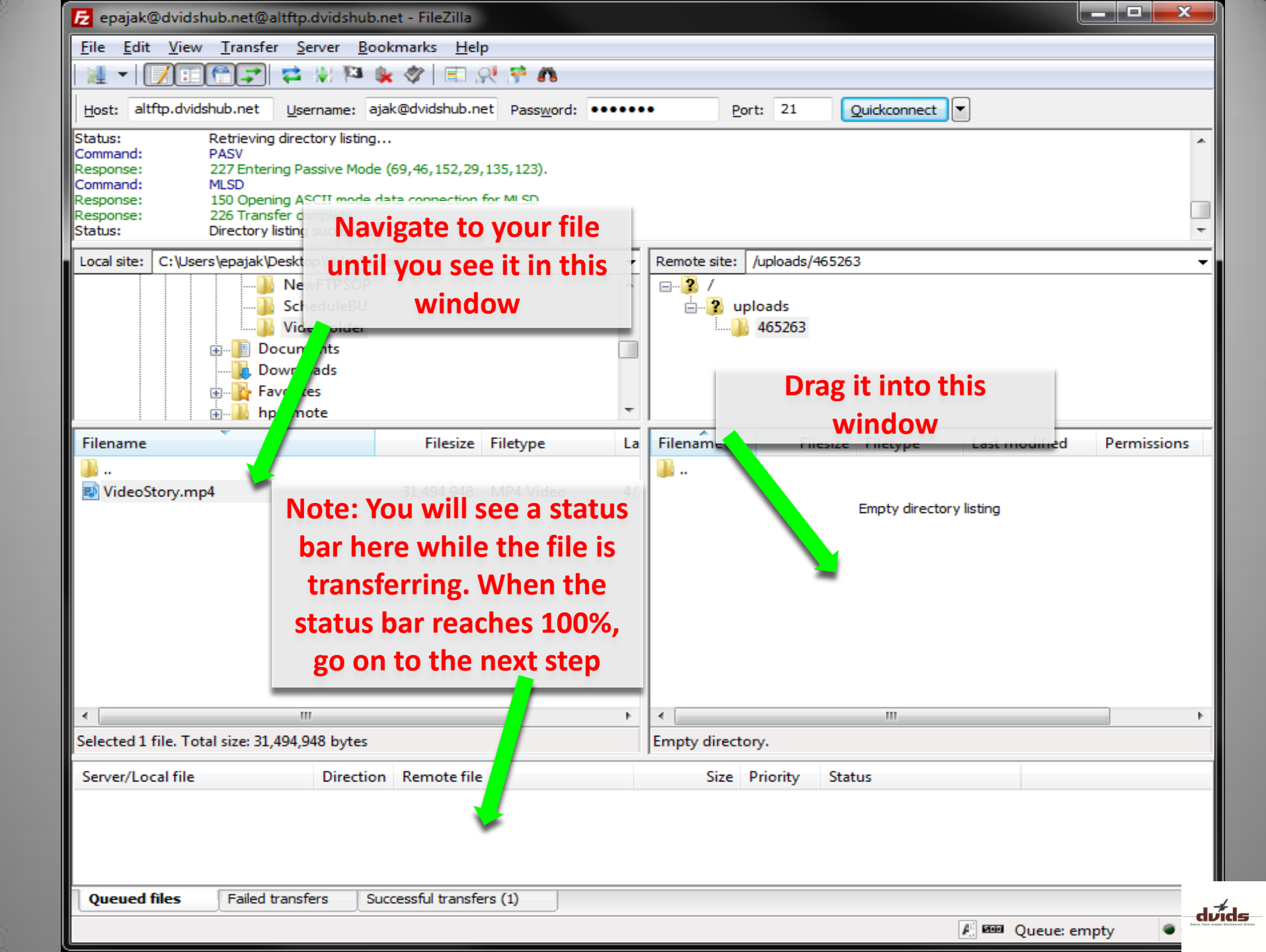

# **DVIDS 360°**

Logged in as: Edward Pajak

360 Reports Audio Control Direct Editorial Calendar Features Control Greetings Control Images Control Live Webcasts MARS News Control Placements Playlist Generator Publications Control Series Control Ticket System (fogbugz) Unit Contacts Unit Dashboard URL Shrink Video Control Video Scheduler Webmail

# Your Batch # is 465263

Web Upload

To begin, please select your media for upload

ନ - ଅ ଦ ×

Uploaded:

# Click to Upload

| Files Queued:   | Current Speed:   |
|-----------------|------------------|
| Files Uploaded: | Time Remaining:  |
| Errors:         | Percent Uploaded |
|                 |                  |

#### Files:

Filename Review Status Delete Add News Story

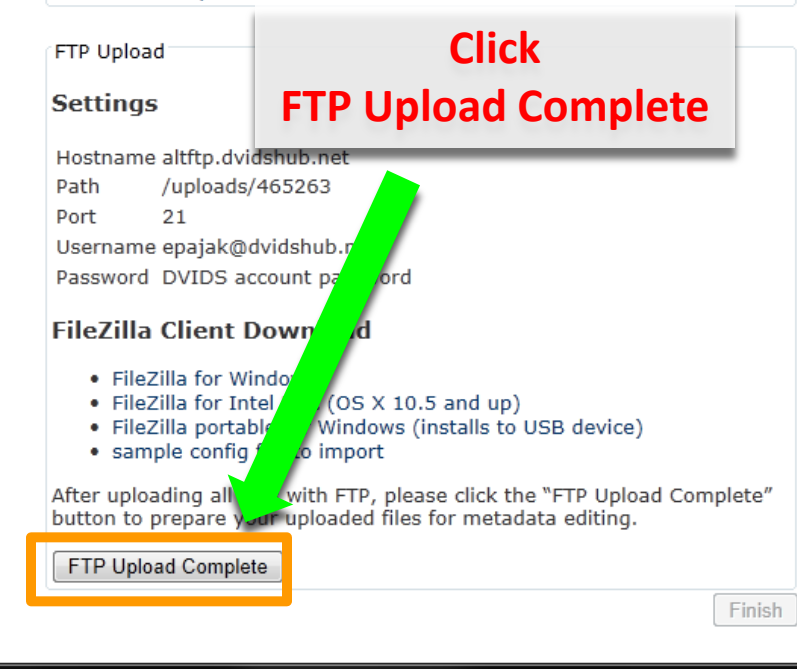

#### Log Out | DVIDS Main Site | 🖓

## Uploading Requirements and Tips

#### Note: Photos and video BROLL are automatically forwarded to DIMOC (Defense Imagery) on a daily basis.

#### Video

DVIDS 360° - Content Mana... ×

DVIDS Direct accepts both standard definition (SD) and high definition (HD) video. For details on video formats click here. Please note that it is imperative that you hit the "Finish" button to end your session. Hitting the "Finish" button alerts the video editors to process your submission. Please include the hometown(s) of the subjects in your media. This helps assist us in marketing your products better.

#### Photos

- Please download the SOP for Photos
- · Fill in ALL the fields. Do not leave any blank.
- The date field is for when the photo was taken, not uploaded.
- Embed metadata using a graphics editor such as Photoshop or Bridge to speed up submissions. Study this excerpt of DoD Regulation 5040.6 to determine what fields to fill out.
- EXIF DateTimeOriginal is used if it exists. IPTC field 55 is used in its absence. Please make sure your camera's date is set correctly.
- Ensure the "Title" fields in the gallery are identical for each photo. When adding photos to a news story, ensure the headline of the story is used as the title for each photo.
- Don't be afraid to have TOO much information in a caption. Make your photos as marketable as possible.
- · Avoid acronyms at all costs! Spell them out in first reference.
- Be sure to consult your Associated Press Style Book for correct abbreviations of ranks, cities, and months.
- Plazea include the homotown(c) of the

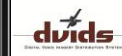

**☆** ★

\_ 🗆 🗙

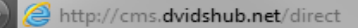

# **DVIDS 360°**

4

Logged in as: Edward Pajak

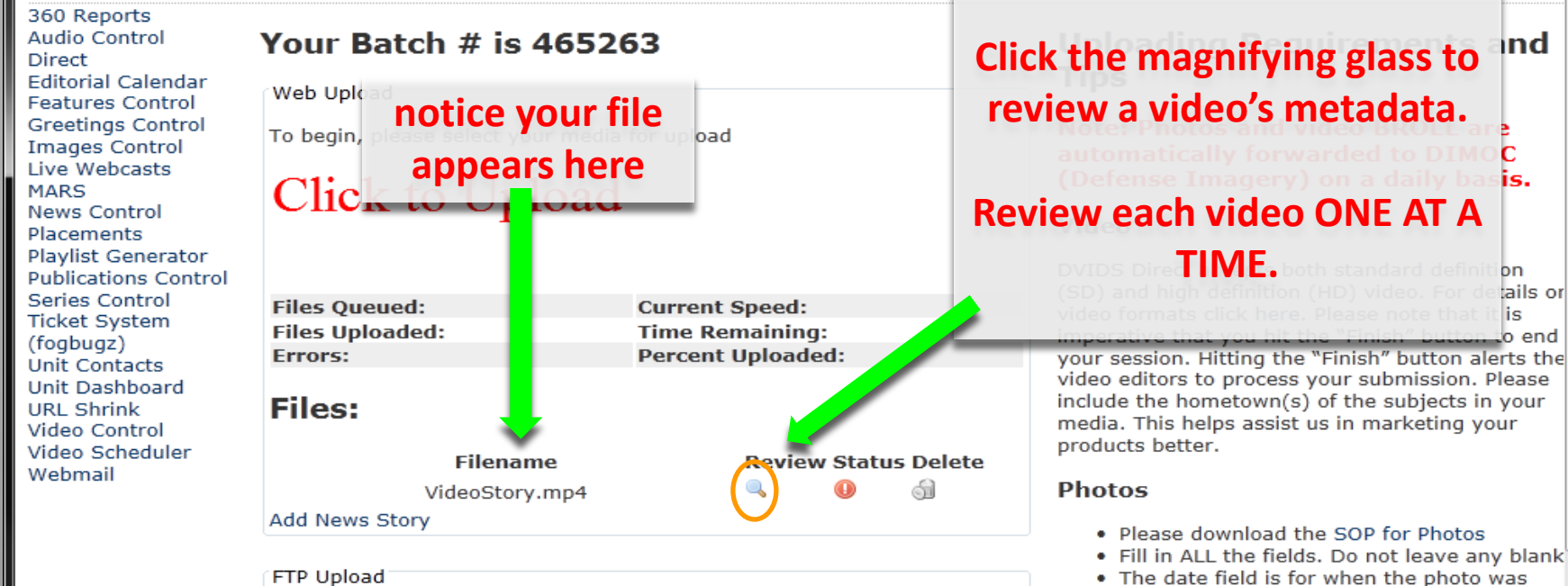

Ω - 20×

🥌 DVIDS 360° - Content Mana... 🕽

#### FTP Upload

#### Settings

Hostname altftp.dvidshub.net /uploads/465263 Path Port 21 Username epajak@dvidshub.net Password DVIDS account password

#### FileZilla Client Download

- FileZilla for Windows
- FileZilla for Intel Mac (OS X 10.5 and up)
- FileZilla portable for Windows (installs to USB device)
- sample config file to import

After uploading all files with FTP, please click the "FTP Upload Complete" button to prepare your uploaded files for metadata editing.

III.

Upload Complete

#### Be sure to consult your Associated Press Stvle Book for correct abbreviations of

Don't be afraid to have TOO much

as marketable as possible.

in first reference.

taken, not uploaded.

to fill out.

correctly.

photo.

· Embed metadata using a graphics editor

• EXIF DateTimeOriginal is used if it exists. IPTC field 55 is used in its absence. Please

Ensure the "Title" fields in the gallery are

of the story is used as the title for each

information in a caption. Make your photos

Avoid acronyms at all costs! Spell them out

identical for each photo. When adding photos to a news story, ensure the headline

make sure your camera's date is set

such as Photoshop or Bridge to speed up submissions. Study this excerpt of DoD

Regulation 5040.6 to determine what fields

dvids

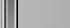

↑★ ☆

 $\square$ 

ind

is.

tails or

o end

is

\_ D X

Log Out | DVIDS Main Site |

| ( + + + + + + + + + + + + + + + + + + +                                                                                                    | P + ≥ C × Ø DVIDS 360° - Content Mana ×                                                                                                    |
|----------------------------------------------------------------------------------------------------|----------------------------------------------------------------------------------------------------|
| Greetings Control<br>Images Control<br>Live Webcasts                                                                                                    | All fields are required unless otherwise<br>indicated<br>Filesize 30.04 MB<br>Duration 71 seconds                                                                                                    |
| News Control<br>Placements<br>Plavilit Generator                                                                                                    | Category<br>Optional Title                                                                                                    |
| Add meta-data to<br>the video                                                                                                    | Video Story<br>Description<br>Here is where you describe all nof the<br>details of what the video is about.                                                                                                    |
| describing the                                                                                                    | Language                                                                                                    |
| product, who, do not story                                                                                                    | English  Keywords video, story                                                                                                    |
| what, where, why                                                                                                    | 04/26/2013<br>Marketing Notes - Please provide distribution<br>guidance to your media specialist. How would you                                                                                                    |
| AITU IIUVV.<br>altftp.dvidshub.net<br>//uploads/465263<br>Port 21<br>Username epajak@dvidshub.net<br>Password DVIDS account password                                                                                                    | Ike this product marketed? News outliets near my area miltary media outlets websites blogs                                                                                                    |
| FileZilla Client Download<br>• FileZilla for Windows<br>• FileZilla for Intel Mac (OS X 10.5 a<br>• FileZilla portable for Windows (inst<br>• sample config file to import<br>After uploading all files with FTP, please<br>button to prepare your uploaded files for<br>Upload Complete | Unit DVIDS Hub Credit Micheletto, Jon Morton, Brian Pajak, Edward Theme (optional) **hold ctrl and click for multiple Branch Themes Army Force Generation (Army) Army Investment Strategy (Army) Communication (Army)                                    |
|                                                                                                    | Click the SAVE                                                                                                    |
|                                                                                                    | Georgia button once                                                                                                    |
|                                                                                                    | Atlanta<br>Subject Hometown metadata review                                                                                                    |
|                                                                                                    | is complete.                                                                                                    |
|                                                                                                    | ATLANTA, GA, US Add                                                                                                    |
|                                                                                                    | You will need to provide us with your units youtube username, pass, developer key to use the YouTube feature. To update/create your units youtube information please have an administrator goto the unit contacts section and upload youtube information |
|                                                                                                    | Save //                                                                                                    |

dvids

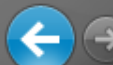

## **DVIDS 360°**

Logged in as: Edward Pajak

360 Reports Audio Control Direct Editorial Calendar Features Control Greetings Control Images Control Live Webcasts MARS News Control Placements Playlist Generator Publications Control Series Control Ticket System (fogbugz) Unit Contacts Unit Dashboard URL Shrink Video Control Video Scheduler Webmail

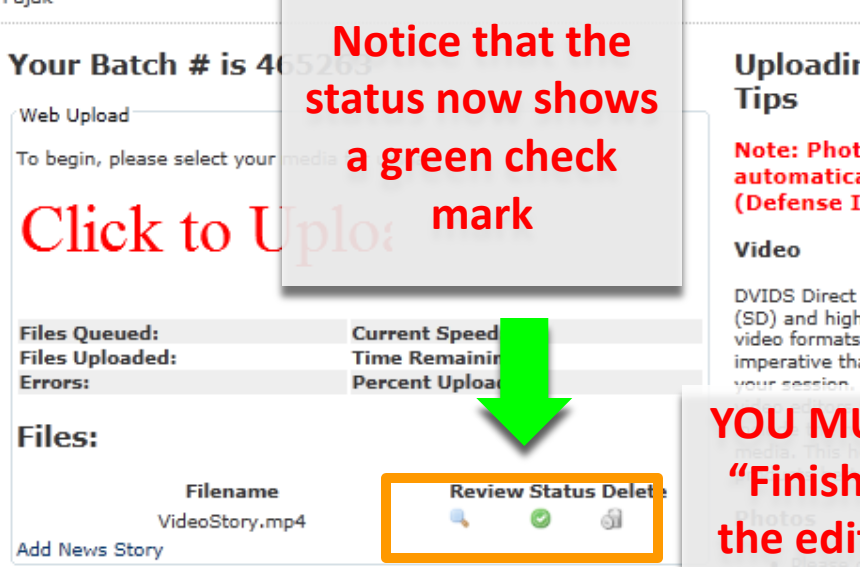

#### FTP Upload

#### Settings

Hostname altftp.dvidshub.net Path /uploads/465263 Port 21 Username epajak@dvidshub.net Password DVIDS account password

#### FileZilla Client Download

- FileZilla for Windows
- FileZilla for Intel Mac (OS X 10.5 and up)
- FileZilla portable for Windows (installs to USB device)
- sample config file to import

After uploading all files with FTP, please click the "FTP Upload Complete button to prepare your uploaded files for metadata editing.

Upload Complete

#### Log Out | DVIDS Main Site | 🤍

\_ 🗆 🗙

**↑ ★ ☆** 

#### Uploading Requirements and Tips

#### Note: Photos and video BROLL are automatically forwarded to DIMOC (Defense Imagery) on a daily basis.

DVIDS Direct accepts both standard definition (SD) and high definition (HD) video. For details on video formats click here. Please note that it is imperative that you hit the "Finish" button to end your session. Hitting the "Finish" button plarts the

# YOU MUST click the "Finish" button or the editors will not know there is a file

to process.

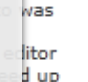

submissions. Study this excerpt of DoD Regulation 5040.6 to determine what fields to fill out.

- EXIF DateTimeOriginal is used if it exists. IPTC field 55 is used make sure your came correctly.
   If you came
- Ensure the "Title" fiel identical for each pho photos to a news sto of the story is used a photo.
- Don't be afraid to have information in a capti as marketable as pos
- Avoid acronyms at al in first reference.
- Be sure to consult yo Style Book for correcranks, cities, and months.

Finish

- Please include the hometown(s) of the subjects in your media. This helps assist us in marketing your products better.
- If you cannot click the "Finish" button you can email the video editors at video@dvidshub.net

dvids

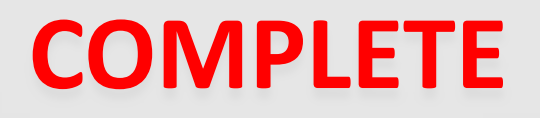

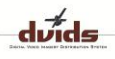